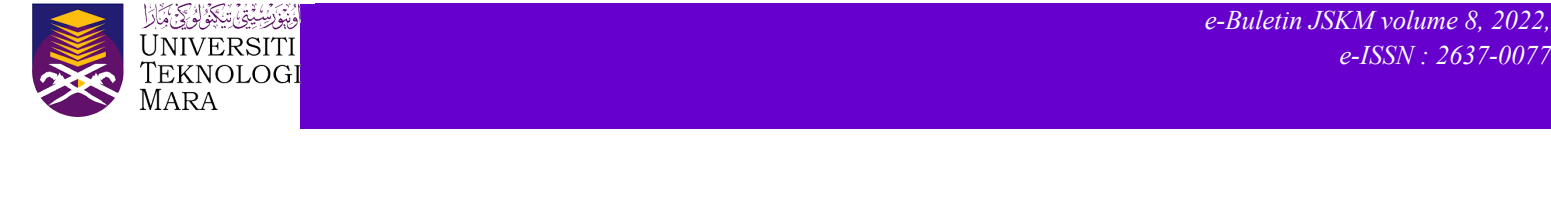

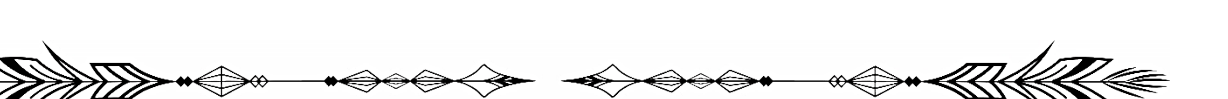

## **TIPS ON REMOVING WHITE SPACE BETWEEN PAGES IN A MICROSOFT WORD DOCUMENT**

Naemah Abdul Wahab

Have you ever opened a Word document, either an existing file that you are working on or a new Word document and discovered this?

| He <mark>Home</mark> Inon Dealon Dealon Layout References Mailings Review View Help Acadus Q Telline/Watpouwarticulo                                                                                                    | File Nore Inset Daw Design Layout References Mailings Review Wew Help Acobet 🖓 Tell no.whatyou want to do 🔍                                                                                                    |  |  |  |  |
|----------------------------------------------------------------------------------------------------|----------------------------------------------------------------------------------------------------|--|--|--|--|
| Normalizer         Austraction         Association         Austraction         Association         Association                                                                                                    | Alexandre Alexandre                                      |  |  |  |  |
| Ciptowel 10 Feet 10 Panagapak 10 20/06 20/06 Adoba Adoba Adoba Adoba                                                                                                    | Ciploard 5 Feet 5 Paragraph 5 Stee 5 Stee 4 Addre Archaet A                                                                                                    |  |  |  |  |
| introduction to Video                                                                                                    | match your new theme. When you apply shiper, your headings charge to match the new theme. Save time II Word with new Automs that shave ap where you are shift them.                                                                                                    |  |  |  |  |
| Video prevides a powerful way to help you prove your point When you citic Online Video, you<br>one south is the verticed and for this video answerful to odd. You can also have a havened to                                                                                                    | To change the way a picture fits in your doounent, click it and a button for layout options<br>appears next to it. When you work on a table, click where you want to add a row or a column,                                                                                                    |  |  |  |  |
| can passed in the trace vices of the trace power mini can can use and a passed and the second can be and the second can be and the s                                                          | parts of the document and bocus on the ket you want. If you need to stop reading before you                                                                                                    |  |  |  |  |
| pressessing processor, were providen many. Increase, come program, and categoria man<br>competence in a control term of categoria categoria categoria categoria categoria categoria<br>actuator. Cita lanet and the choses the determing you want from the different galantes.<br>Turmers and trajes also how he separat categoria categoria categoria categoria and<br>actuatoria categoria categoria categoria categoria categoria categoria categoria categoria<br>and actuatoria categoria categoria categoria categoria categoria categoria categoria categoria categoria<br>actuatoria categoria categoria categoria categoria categoria categoria categoria categoria categoria categoria<br>actuatoria categoria categoria categoria categoria categoria categoria categoria categoria categoria categoria<br>actuatoria categoria categoria categoria categoria categoria categoria categoria categoria categoria categoria<br>actuatoria categoria categoria categoria categoria categoria categoria categoria categoria categoria categoria<br>actuatoria categoria categoria categoria categoria categoria categoria categoria categoria categoria categoria<br>actuatoria categoria categoria categoria categoria categoria categoria categoria categoria categoria categoria<br>actuatoria categoria categoria categoria categoria categoria categoria categoria categoria categoria categoria<br>actuatoria categoria categoria categoria categoria categoria categoria categoria categoria categoria categoria<br>actuatoria categoria categoria categoria categoria categoria categoria categoria categoria categoria categoria<br>actuatoria categoria categoria categoria categoria categoria categoria categoria categoria categoria categoria<br>actuatoria categoria categoria categoria categoria categoria categoria categoria categoria categoria categoria<br>actuatoria categoria categoria categoria categoria categoria categoria categoria categoria categoria categoria<br>actuatoria categoria categoria categoria categoria categoria categoria categoria categoria categoria categoria<br>actuatoria categoria categoria categoria categoria categori | reach the end. What investments where you will all - end a souther derive. What provides<br>a younder law to help you proper part of the end where you do all off the law you can path in it<br>has attributed on the the law test mean south and if have can also that we also access to average<br>the attributed built the conformation of the law test and the can also help as a law and to another<br>the automatic and the the south and the conformation of the law and the can also help as a<br>south and the law test and the law of concerns and the all the can also help as a law and to another<br>the automatic and the law of concerns and the all the can also help as a law and the automatic and<br>the automatic and the law of concerns and the all the can also help as a law and the automatic and the law of the<br>south and the law of concerns and the all the can also help as a law and the automatic and the<br>south and the law of concerns and the law of the can also help as a law and the automatic and the<br>south and the law of the law of concerns and the law of the law and the law of the law of the la |  |  |  |  |
| does a two Them, the prioding, divide divide graphic adaption be tradition you nee<br>harms.<br>When you apply physics, your backging in much here here. See the in Thiot<br>with the additional the wing when your week them. This oblarge if wang a place<br>additional the set of the set of the set of the set of the set of the set of the<br>content of cell and a black to place place addition addition addition addition addition<br>to the set of the set of the set of the set of the set of the set of the set of the<br>the set of the set of the set of the set of the set of the set of the set of the set of the<br>place addition addition addition addition addition addition and the set of the set of the<br>the set of the set of the set of the set of the set of the set of the set of the set of the set of the<br>the set of the set of the set of the set of the set of the set of the set of the set of the set of the<br>the set of the set of the set of the set of the set of the set of the set of the set of the set of the<br>the set of the set of the se                              | In the robust ratio is by plot books in your books in the robust results in the robust ratio is a substrate in the robust results in the robust results in                               |  |  |  |  |
| match your new there. When you apply sijes, your headings charge to match the new there.                                                                                                    | that best fits your document. To make your document look potessionally produced, Word<br>provides header, footer; cover page, and text look designs that complement each other.                                                                                                    |  |  |  |  |
| Since there is Novie after the Novie Shafe Alexan and Alexan and Alexan an                                                             | For example, you can add a anticeting over space, header, and add detail. Cold inter at off the<br>objective field end by our add to the different planks. Themas add solates heads have plane<br>your document coordinated. Header you can be being and colores a rear Theme, the planes,<br>outbuilt, and strand planes have any solation plane and the solation planes. The solation planes and<br>outbuilt and solation planes. The solation planes are been the three you got planes, you                                                                                                    |  |  |  |  |
| Tage 1 di 2010 wata 🕃 tagia tabat taleo 🗄 🕵 koncelato tampa 🗰 👘                                                                                                    | hepride Stanen 🔅 bejeistensten 🗄 Grannikernenigen 🗐 🐘+ uns                                                                                                    |  |  |  |  |
| Figure: No gap (white space) between pages of a Microsoft Word Document                                                                                                    |                                                                                                    |  |  |  |  |

You are in a hurry of continuing your work and got really panicked discovering that the Word document has no gap (or known as white space) at the very top of your document and between pages of the Word document?

You start to close the document, opening it again and realizing that the problem is still there? You start to wonder because yesterday before you shut down your laptop or desktop, this problem does not exist and your word document is fine?

Do not worry. I have a very simple solution to help you who may have or will experience this problem now or in the future.

First of all, these gaps are known as white space. You can show or hide the white space at the top and the bottom of each page in your Microsoft Word document either using one of the following methods below.

e-ISSN: 2637-0077

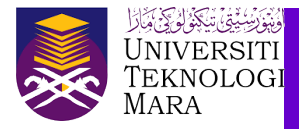

## Method 1

1) Open your Word document. Click the File tab.

| _ <mark>65</mark> 5 ° 0 ÷                                                 |                                                                                                    |                                                                                                    |
|---------------------------------------------------------------------------|----------------------------------------------------------------------------------------------------|----------------------------------------------------------------------------------------------------|
| File <mark>Home</mark> Insert Draw Design Layout Referen                  | ices Mailings Review View Help Acrobat $ig Q$                                                                                                    | Tell me what you want to do                                                                                                    |
| Arial (Body CS) - 11 - A A A<br>Paste Format Painter<br>Clipboard rs Form | Aa ·        ↓     ↓     ↓     ↓     ↓     ↓     ↓     ↓     ↓     ↓     ↓     ↓     ↓     ↓     ↓     ↓     ↓     ↓     ↓     ↓     ↓     ↓     ↓     ↓     ↓     ↓     ↓     ↓     ↓     ↓     ↓     ↓     ↓     ↓     ↓     ↓     ↓     ↓     ↓     ↓     ↓     ↓     ↓     ↓     ↓     ↓     ↓     ↓     ↓     ↓     ↓     ↓     ↓     ↓     ↓     ↓     ↓     ↓     ↓     ↓     ↓     ↓     ↓     ↓     ↓     ↓     ↓     ↓     ↓     ↓     ↓     ↓     ↓     ↓     ↓     ↓     ↓     ↓     ↓     ↓     ↓     ↓     ↓     ↓     ↓     ↓     ↓     ↓     ↓     ↓     ↓     ↓     ↓     ↓     ↓     ↓     ↓     ↓     ↓     ↓     ↓     ↓     ↓     ↓     ↓     ↓     ↓     ↓     ↓     ↓     ↓     ↓     ↓     ↓     ↓     ↓     ↓     ↓     ↓     ↓     ↓     ↓     ↓     ↓     ↓     ↓     ↓     ↓     ↓     ↓     ↓     ↓     ↓     ↓     < | The second second secon |
|                                                                           | Introduction to Video Video provides a powerful way to help you prove your point. When you click Online Video, you can paste in the embed code for the video you want to add. You can also type a keyword to search online for the video that best fits your document. To make your document look professionally produced, Word provides header, footer, cover page, and text box designs that complement each other. For example, you can add a matching cover page, header, and                                                                                                    |                                                                                                    |

2) Choose the **Options** button.

| Horr     Horr     New     Tope     Info     Save     Save     Son     Save     Close                                                                                                    | <ul> <li>Home</li> <li>New</li> <li>Open</li> <li>Save</li> <li>Save As</li> <li>Save as</li> <li>Port</li> <li>History</li> <li>Print</li> <li>Share</li> <li>Export</li> <li>Close</li> </ul> |
|----------------------------------------------------------------------------------------------------|----------------------------------------------------------------------------------------------------|
| Hon     Hon     New     Oper     Info     Save     Save     Pop     Pop     Pop     Close                                                                                                    | Home     New     Open     Info     Save     Save     Save     Save     Filstory     Print     Share     Export     Close                                                                        |
| Hon New Doper Info Save Save PDF Heate Print Close                                                                                                    | Horne New Open Info Save Save As Save As PDF History Print Share Export Close                                                                                                    |
| Image: Control of the control of the control of | Home     New     Open     Info     Save     Save     Save     Save     PoF     Print     Share     Export     Close                                                                             |
| Pint<br>Close                                                                                                    | New Open Save Save Save Save Save Save Save Save                                                                                                    |
| De Ope<br>Info<br>Save<br>Save<br>Por<br>Print<br>Share<br>Expo<br>Close                                                                                                    | Open<br>Info<br>Save<br>Save As<br>Save as<br>PDF<br>History<br>Print<br>Share<br>Export<br>Close                                                                                               |
| info<br>Save<br>Save<br>PDF<br>Histe<br>Print<br>Shar<br>Expc<br>Close                                                                                                    | Info<br>Save<br>Save A:<br>Save as<br>PDF<br>History<br>Print<br>Share<br>Export<br>Close                                                                                                    |
| Info<br>Save<br>Save<br>PDF<br>Histé<br>Phint<br>Share<br>Expe<br>Close                                                                                                    | Info<br>Save As<br>Save as<br>PDF<br>History<br>Print<br>Share<br>Export<br>Close                                                                                                    |
| Save<br>Save<br>PDF<br>Print<br>Share<br>Expo                                                                                                    | Save<br>Save As<br>PDF<br>History<br>Print<br>Share<br>Export<br>Close                                                                                                    |
| Save<br>Save<br>PDF<br>Hint<br>Print<br>Shar<br>Expo                                                                                                    | Save<br>Save As<br>PDF<br>History<br>Print<br>Share<br>Export<br>Close                                                                                                    |
| Save<br>Save<br>PDF<br>Histi<br>Print<br>Share<br>Expo                                                                                                    | Save As<br>Save as<br>PDF<br>History<br>Print<br>Share<br>Export<br>Close                                                                                                    |
| Save<br>PDF<br>Print<br>Share<br>Expo                                                                                                    | Save as<br>PDF<br>History<br>Print<br>Share<br>Export<br>Close                                                                                                    |
| PDF<br>Histi<br>Print<br>Shari<br>Expo<br>Close                                                                                                    | PDF<br>History<br>Print<br>Share<br>Export<br>Close                                                                                                    |
| Hist<br>Print<br>Shar<br>Expo<br>Close                                                                                                    | History<br>Print<br>Share<br>Export<br>Close                                                                                                    |
| Prinț<br>Shar<br>Expo<br>Close                                                                                                    | Print<br>Share<br>Export<br>Close                                                                                                    |
| Shar<br>Expo<br>Close                                                                                                    | Share<br>Export<br>Close                                                                                                    |
| Expc<br>Close                                                                                                    | Snare<br>Export<br>Close                                                                                                    |
| Expo                                                                                                    | Export<br>Close                                                                                                    |
| Close                                                                                                    |                                                                                                    |
|                                                                                                    |                                                                                                    |
|                                                                                                    |                                                                                                    |
|                                                                                                    |                                                                                                    |
|                                                                                                    |                                                                                                    |
|                                                                                                    |                                                                                                    |
| Acco                                                                                                    | Accoun                                                                                                    |
|                                                                                                    |                                                                                                    |
| Opti                                                                                                    |                                                                                                    |
|                                                                                                    | Option                                                                                                    |
|                                                                                                    | Option                                                                                                    |

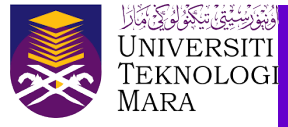

3) A Word Options window will pop-up as shown in figure below. Choose Display, tick at the Show white space between pages in Print Layout view under the Page display options. Then, click OK.

| Word Options                                                                                                    |                                                                                                    | ? | ×     |
|----------------------------------------------------------------------------------------------------|----------------------------------------------------------------------------------------------------|---|-------|
| General<br>Display                                                                                                   | Change how document content is displayed on the screen and when printed.                                                                                                    |   |       |
| Proofing                                                                                                    | Page display options                                                                                                    |   |       |
| Save<br>Language<br>Accessibility<br>Advanced<br>Customize Ribbon<br>Quick Access Toolbar<br>Add-ins<br>Trust Center | Show white space between pages in Print Layout view   Show white space between pages in Print Layout view   Show white space between pages in Print Layout view   Show white space between pages in Print Layout view   Show white space between pages in Print Layout view   Show white space between pages in Print Layout view   Show white space between pages in Print Layout view   Show white space between pages in Print Layout view   Show white space between pages in Print Layout view   Show white space between pages in Print Layout view   Show white space between pages in Print Layout view   Show white space between pages in Print Layout view   Ali   Or change this option quickly, double-click or   double-tap the top or bottom edge of a page.   Paragraph marks   Image: Paragraph marks   Image: Paragraph marks |   |       |
|                                                                                                    | Update linked data before printing                                                                                                    |   |       |
|                                                                                                    | ОК                                                                                                    | С | ancel |

## Method 2

Rest the mouse pointer over the horizontal line between page 1 and page 2 as shown in the figure below. Then, click at the spot when you see the **Double-click to show white space**.

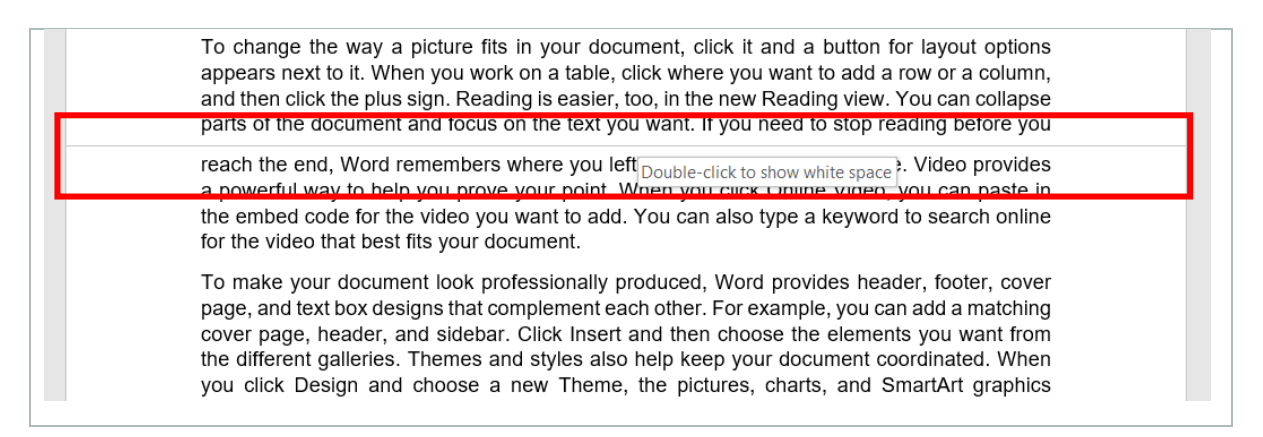

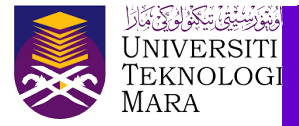

After you successfully use either Method 1 or Method 2 as explained by me before, you will see the result of your Word document back to the original as shown in the example below.

| He Home Inset Daw Design Layout References Mailings Review Wew Help Acobat 🖓 Tell mewhatyburwatchdo 🖉 Stare                                                                                                    | File Home Insert Down Design Layout References Mailings Review Week Help Acobart 🖗 Telline inhibit powwent to do                                                                                                    |  |  |  |  |  |
|----------------------------------------------------------------------------------------------------|----------------------------------------------------------------------------------------------------|--|--|--|--|--|
|                                                                                                    | Reference into a state a state a stat                              |  |  |  |  |  |
| An and a second second se                                                                                                    | Control to the control of the control of the c                                  |  |  |  |  |  |
| Webs profiles a speech ang the hope property property through Websy profiles from the hope on<br>can plant In there information for the websy property and the provid contrast tools<br>assure to their the websy provides the hope of contrast. To make property and contrast tool<br>professional properties the provides hope of the provides of the provides and the properties of the<br>professional provides the the provides hope of the provides and the provides and the<br>professional provides the provides hope of the provides and the provides and the provides and the<br>contrast of the provides hope provides and the provides and the provides and the provides and<br>the provides and the provides and the provides and the provides and the provides and<br>the provides and the provides and the provides and the provides and the provides and<br>the provides and the provides and the provides and the provides and the provides and<br>the provides and the provides and the provides | appear off b.k. There you work or a stable, citize you work to appear to be an or a coloren.<br>and from citica the park appears parks, citize, the analysing work to park and the accounter and these an the work it you work. Byou work to the medige both up you                                                                                                    |  |  |  |  |  |
| dik vinne you wart bisit i ver 4 runn, and hit auch hit ja sage ja Barding sealer.<br>Bu, hit here i Reinder Ver Voran ordinge and prive Voran ordinge and the Councel and Ero can be tet<br>you wart. Hit ware to site with spin and angel ware the direct ware transmission be tet<br>ware to site ward ware to site ward ware to site ward ware to site ward ware to site ware to<br>Wen spould a Dire Velky, you angel here the transmission be bards to you can be and<br>Wen spould a Dire Velky, you angel here the tet ward ware to bards to you cannot be<br>ward of the council of the tet ward ward ward ward ward ward ward ward                                                                                                    | such fan en. Thari nemetion when you ki di - cen or andre delos Néor pondia.<br>a predné vej to biny projen y projen y articula fan an andre delos Néor pondia.<br>The restruction de la velo y warta ki di an andre delo pre-keynet search order<br>to the velo tablest by arté autoria pondiana Néor pondia Neor Jesuardo Interior<br>proje and et tour overgente and reflect for example, y una cubi interior<br>proje and et tour overgente and reflect for example, y una cubi interior<br>the velo table state (a). There are style as to by targe yard counter outriding to<br>the deferre splatest. There are style as to by targe yard counter outriding to<br>the deferre splatest. There are style as to by targe yard counter outriding to<br>the deferre splatest. There are style as to by targe yard counter outriding to<br>the deferre splatest. There are style as to by targe yard counter outriding to<br>the deferre splatest. There are style as to by targe yard counter outriding to<br>the deferre splatest. There are style as to by targe yard counter outriding to the deferre by the counter outriding to<br>the deferre splatest. There are style as to by targe yard counter outriding to the deferre by target to<br>the deferre splatest. There are style as to by target yards to the deferre by target to the deferre by target to the de |  |  |  |  |  |
| Figure: Gap (white space) between pages of a Microsoft Word Document                                                                                                    |                                                                                                    |  |  |  |  |  |

Just for your information, if you are hiding the white space, page breaks are still visible and noticeable in the document.

I hope these simple tips are very useful and really help you. So, do try. All the best!

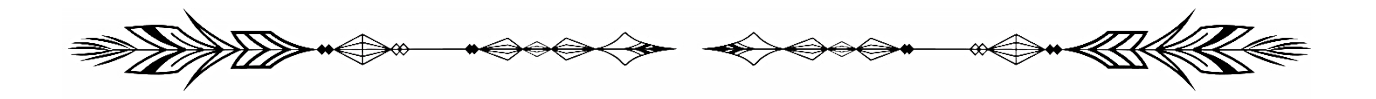